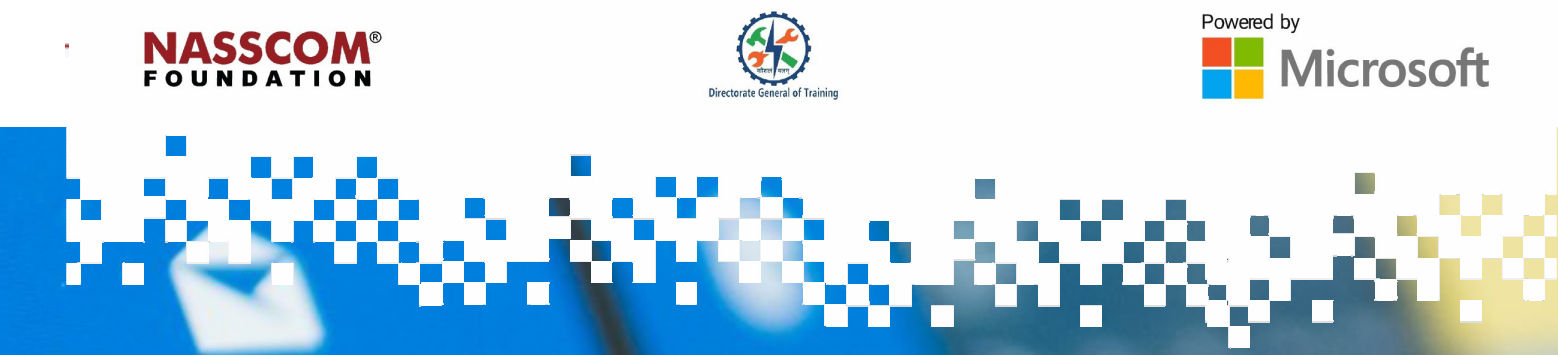

ail

# **Create and Format Tables**

0

Excel

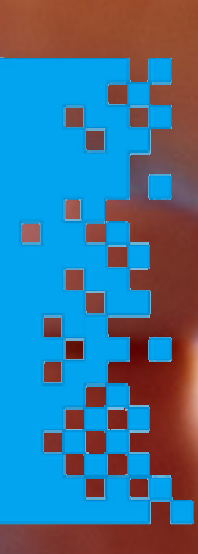

### **Session 1: Create and Format Tables**

### Steps to Create Excel Tables from Cell Ranges

A table is a powerful feature to group your data together in Excel. It is a specific set of rows and columns in a spreadsheet. Tables make your Excel spreadsheet much easier to use, share and update. You can have multiple tables on the same sheet.

The steps to create tables from cell ranges are as follows:

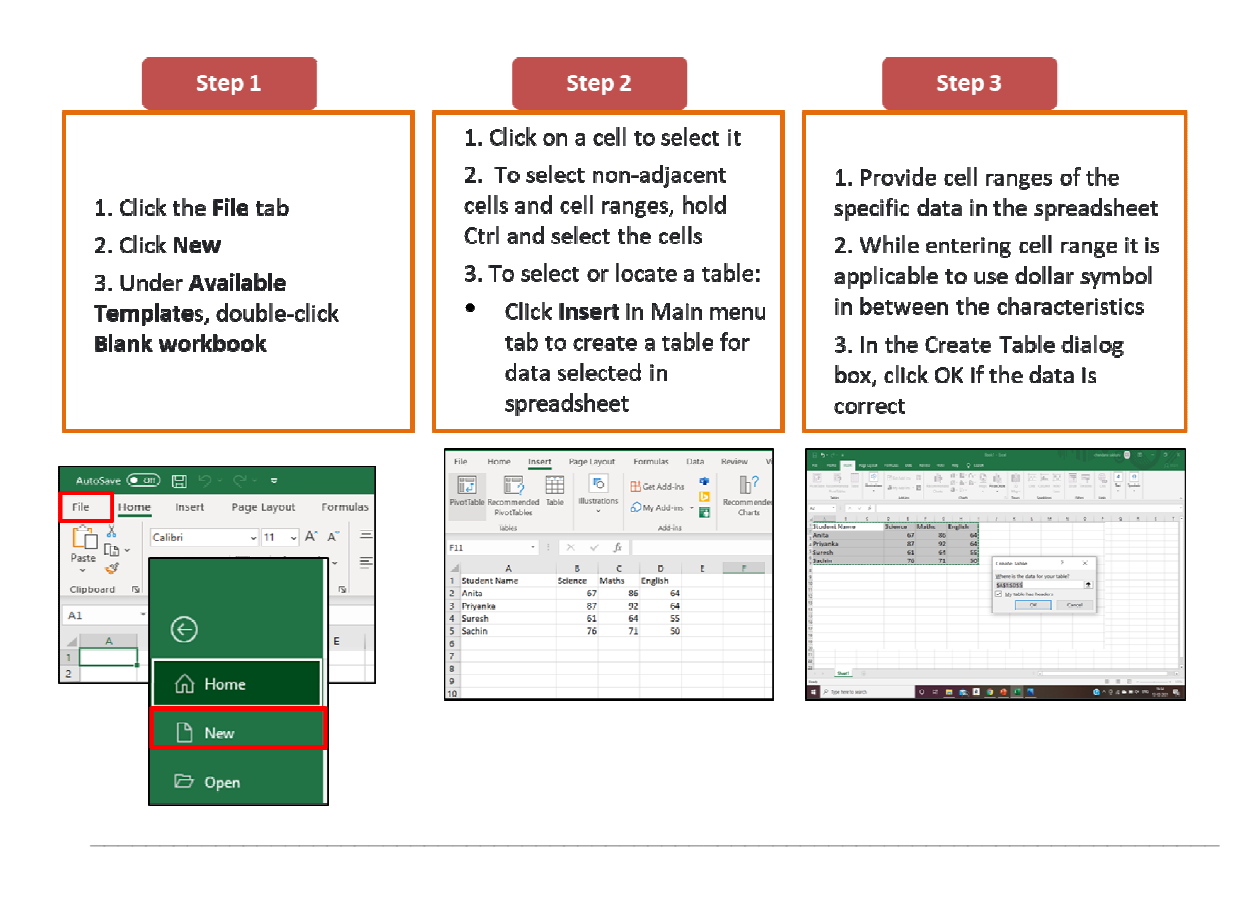

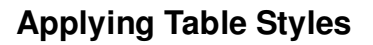

A table style is a collection of table formatting attributes, such as table borders and row and column strokes that can be applied in a single step.

The steps for applying predefined styles to a table are as follows:

A table style is a collection of table formatting attributes, such as table borders and row and column strokes, that can be applied in a single step.

A cell style includes formatting such as cell insets, paragraph styles, and strokes and fills.

## An example of a table with predefined style is given below:

| 1 | А                | В           | с            | D         | E         |
|---|------------------|-------------|--------------|-----------|-----------|
| 1 | Items 🗾 💌        | January 🗾 💌 | February 🗾 💌 | March 🛛 💌 | April 🗾 💌 |
| 2 | Stationery       | 400         | 700          | 856       | 350       |
| 3 | Grocery          | 2500        | 2000         | 2400      | 3200      |
| 4 | Transportation   | 1500        | 1300         | 1000      | 1400      |
| 5 | Milk             | 1450        | 1450         | 1400      | 1345      |
| 6 | Electricity Bill | 2000        | 2100         | 1800      | 1700      |
| 7 | Telephone Bill   | 1100        | 1000         | 1100      | 1200      |
| 8 |                  | 8950        | 8550         | 8556      | 9195      |

The steps for applying predefined styles are:

- 1. Select the table
- 2. Click the Format as Table button

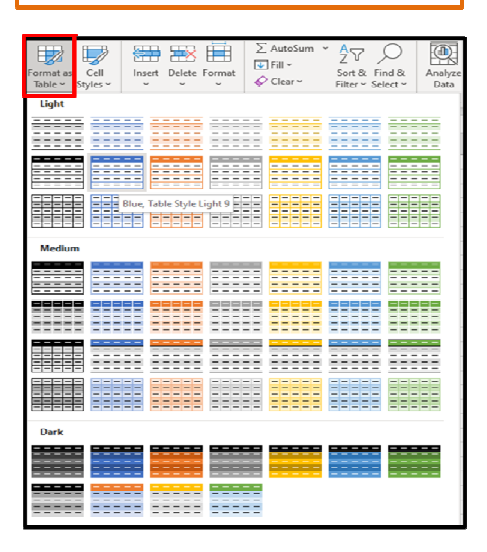

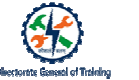

### Creating or Integrating a Dataset as Table

The first step to format a table is to create or integrate a dataset that will be needed for designing the table.

The steps for integrating a dataset are as follow:

| 1. Go to the Da<br>2. Click the Get            | ta tab<br>Data button     |                                                                              |               |               |                              |                                       |                  |           |                                                  |              |
|------------------------------------------------|---------------------------|------------------------------------------------------------------------------|---------------|---------------|------------------------------|---------------------------------------|------------------|-----------|--------------------------------------------------|--------------|
| Autolove 🐽 🗟 🏷 🖓                               | a                         | Daview View Links                                                            | O Sauch       |               |                              | let - Kigie - Er                      | ud.              |           |                                                  |              |
| Get From From From Table / From Start Range St | Lainting Lainting Advects | Appendix View Prop<br>Develop & Connections<br>Are Links<br>of & Connections | ant Prime Set | venced Column | o Flash Rem<br>ni Fill Duple | ove Data<br>ates Validation -<br>Ceta | Consolidate Fold | Defa Mode | What-If Forecast<br>Analysis * Sheet<br>Forecast | ell<br>Group |
| From Database >                                | in from Sectors           | E F                                                                          | G             | н             | 1                            | 1                                     | K                | L         | M N                                              |              |
| Combine Queries                                |                           |                                                                              |               |               |                              |                                       |                  |           |                                                  |              |

### Formatting a Dataset as Table

The steps for formatting dataset are as follows:

- 1. Select all Excel cells you want to convert
- 2. On the Home tab, click the Format as table button.
- 3. In the dialog box that appears, confirm the dataset cells
- 4. Select the My table has headers checkbox if you have titled the columns of your dataset

5. Click OK.

| Anter (Tre) 10 5    | 5- 6- <b>8</b> -            | · •                                     | oki - Bood      |                                | (* Seeri | 6                   |        |             | Perha Pasim Datisshaya 😕 🗵                    |        |
|---------------------|-----------------------------|-----------------------------------------|-----------------|--------------------------------|----------|---------------------|--------|-------------|-----------------------------------------------|--------|
| file Home Inset     | Page Laport                 | formulas Da                             | a terier        | View 10                        | elp.     |                     |        |             | <b></b>                                       | Dare 0 |
| 0 g                 | - 18<br>- 12 - 1 <u>2</u> - | A A = = = = = = = = = = = = = = = = = = | 9- 1<br>1 1 1 1 | 🖗 Wrop Text<br>🖥 Marga & Caril |          | leneni<br>18 × 96 🕈 | 152.48 | Conditional | Farmer Coll.                                  | Anato  |
| Cinhand 5           | Foot                        |                                         | Aliconer        |                                |          | Number              |        |             | 1 day                                         |        |
|                     |                             |                                         |                 |                                |          |                     |        |             | Light                                         |        |
| A1 • 1 ×            | ~ B N                       | ine .                                   |                 |                                |          |                     |        |             |                                               | 8888   |
| .4 A                | s c                         | D                                       | 6 F             | G                              | н        |                     |        | ĸ           |                                               |        |
| 1 Name dat          | Deve must 1                 | Customer Since                          |                 |                                |          |                     |        |             |                                               |        |
| I Rajio Stanco      | 30 130000                   | 3083                                    |                 |                                |          |                     |        |             |                                               |        |
| 3 Manju Jaan        | 65 220000                   | 2000                                    |                 |                                |          |                     |        |             | STITUTE SCHOOL SCHOOL SCHOOL SCHOOL SCHOOL SC | 00000  |
| 4 Shiveta Ghosh     | 43 500000                   | 2017                                    |                 |                                |          |                     |        |             |                                               | 3333   |
| S dejeli Patil      | 54 25000                    | 2156                                    |                 |                                |          |                     |        |             |                                               |        |
| o Parinas Invary    | 07 80,000                   | Cuev                                    |                 |                                |          |                     |        |             |                                               |        |
| 7 Margan Charterpee | 40 ,000                     | 0.45                                    |                 |                                |          |                     |        |             | integer i                                     |        |
| a Amourh F          | 50 150000                   | 2006                                    |                 |                                |          |                     |        |             |                                               |        |
| TR DATES CANAD      | A1 (1999)                   | 233                                     |                 |                                |          |                     |        |             |                                               |        |
| 11                  |                             |                                         |                 |                                |          |                     |        |             |                                               |        |
| 14                  |                             |                                         |                 |                                |          |                     |        |             |                                               |        |
| 14<br>17<br>18      |                             |                                         |                 |                                |          |                     |        |             |                                               |        |
| 56<br>30            |                             |                                         |                 |                                |          |                     |        |             | Bask                                          |        |
| 21                  |                             |                                         |                 |                                |          |                     | _      |             |                                               |        |

|    | AutoSave 💽 🚦                     |          |                    |                |      |                |                          | ,₽ Searc             | h           |          |               |
|----|----------------------------------|----------|--------------------|----------------|------|----------------|--------------------------|----------------------|-------------|----------|---------------|
| F  | ile Home I                       | nsert P  | age Layout         | Formulas       | Data | Review         | View                     | Help                 |             |          |               |
| Ph | votTable Recommend<br>PivotTable | ed Table | Illustrations<br>* | Get Add-ins    | *    | Recommendation | - 11 -<br>104 -<br>104 - | Br Ar<br>≜r Br<br>⊡r | G<br>Maps F | NotChart | 30 U<br>Map - |
|    | Tables                           |          |                    | Add-ins        |      |                |                          | Charts               |             |          | Tours         |
| A  | 1 × :                            | X = V    | J <sub>x</sub> N   | ame            |      |                |                          |                      |             |          |               |
| .a | A                                | 8        | C                  | D              | E    | F              | 6                        | н                    | Г. I.       | 1        | ĸ             |
| 1  | Name                             | Age      | Revenue            | Customer Since |      |                |                          |                      |             |          |               |
| 2  | Rajiv Sharma                     | 56       | 150000             | 2012           |      |                |                          |                      |             |          |               |
| 3  | Manju lain                       | 65       | 120000             | 2010           |      |                |                          |                      |             |          |               |
| 4  | Shweta Ghosh                     | 43       | 500000             | 2017           |      |                |                          |                      |             |          |               |
| 5  | Anjali Patil                     | 54       | 25000              | 2018           |      |                |                          |                      |             |          |               |
| 6  | Parimal Tiwary                   | 67       | 80,000             | 2020           |      |                | _                        |                      |             | _        |               |
| 7  | Anjali Chatterjee                | 45       | 5000               | 2019           |      |                | Create Ta                | ible                 | 2           | ×        |               |
| 8  | Arun Tripathi                    | 56       | 450000             | 2011           |      |                | Where is                 | the data for y       | our table   | 7        |               |
| 9  | Arneesh R.                       | 50       | 250000             | 2009           |      |                | \$457-575                | 48                   |             |          |               |
| 10 | Gagan Parikh                     | 43       | 200000             | 2010           |      |                | My ta                    | ble has head         | ers         |          |               |
| 11 |                                  |          |                    |                |      |                |                          | OK                   | Can         | cel .    |               |
| 12 |                                  |          |                    |                |      |                |                          |                      |             |          |               |
| 13 |                                  |          |                    |                |      |                |                          |                      |             |          |               |
| 14 |                                  |          |                    |                |      |                |                          |                      |             |          |               |
| 15 |                                  |          |                    |                |      |                |                          |                      |             |          |               |

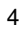

### **Steps to Create and Format Tables**

#### The steps for choosing a predefined table style are:

- 1. Select any cell within the table or range of cells
- 2. On the Home tab, click Format as Table
- 3. Select the style of your choice for the table

#### The steps for creating a custom table style are:

- 1. 1. Select any cell within the table or range of cells
- 2. On the Home tab, click Format as Table
- 3. Click New Table Style to create your own table style
- 4. Click the options from the Table Elements as per your preferences
- 5. Click Format
  - Choose the specifications under the Format button
  - Click OK
  - Click the custom style and it will be applied to the table

#### The steps to convert tables into cell ranges are:

#### Method 1:

- 1. Click anywhere in the table
- 2. Go to Table Tools > Design on the Main Menu
- 3. In the Tools group, click Convert to Range

#### Method 2:

- 1. Right-click on the table
- 2. Then, in the shortcut menu, click Table > Convert to Range

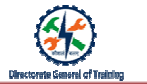

### **Session 2: Modify Tables**

### Steps to Add or Remove Table Rows and Column using Resize Command

You can easily add or remove table rows and columns on the Excel table in your worksheet.

The steps to add table rows and columns using the Resize command are as follows:

- 1. Click anywhere in the table.
- 2. Click Table Design > Resize Table.
- 3. Select the entire range of cells you want your table to include.
- 4. Press **OK**.

# The steps to **add only the columns** are as follows:

1. Click anywhere in the column where you want to insert a new column.

2. Choose Insert Columns from the menu bar.

#### The steps to **add only the rows** are as follows:

 Click anywhere in the row below where you want to insert the new row.
 Right-click and choose **Insert** from the shortcut menu.

- 3. Choose Entire Row.
- 4. Click **OK**.

#### The steps to delete a table row or column are as follows:

- 1. Select one or more table rows or table columns that you want to delete.
- 2. On the **Home** tab, in the **Cells** group, click the arrow next to Delete.
- 3. Click **Delete Table Rows** or **Delete Table Columns**.

### Alternative Way to Add/Insert a Row or Column

The steps to add a row are as follows:

#### Alternative way to add a row:

- 1. Select any cell within the row.
- 2. Go to Home > Insert > Insert Sheet Rows.
- 3. You can also right-click the row number and then select  $\ensuremath{\text{Insert}}.$

#### The steps to add a column are as follows:

#### Alternative way to add a column:

- 1. Select any cell within the column.
- 2. Go to Home > Insert > Insert Sheet Columns. You can also
- right-click at the top of the column and then select Insert.

The steps to insert a row or a column are as follows:

#### Alternative method to insert a row or a column:

- 1. Select a row/column
- 2. Right-click on the mouse
- 3. Click Insert
- 4. Row/Column will be inserted

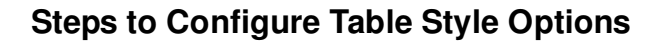

The New Table style pop-up box in an Excel worksheet has table elements like:

- 1. Whole Table
- 2. First Column Stripe
- 3. Second Column Stripe
- 4. First Row Stripe
- 5. Second Row Stripe
- 6. Last Column
- 7. First Column and so on

The steps to apply formatting options are as follow:

Steps to apply formatting options:

- 1. Click Format.
- 2. Click the specifications of different options of your preference.
- 3. Click OK.

Steps to turn total row option On/Off:

- 1. Select a cell in the Excel table.
- 2. Table Tools > click the Design tab.
- 3. In the Table Style Options group, add or

remove the check mark for Total Row.

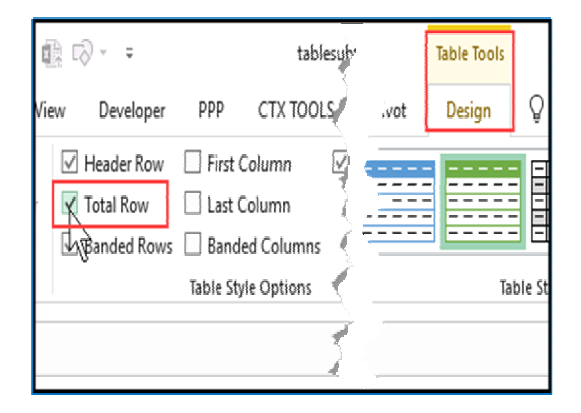

### **Session 3: Filter and Sort Table Data**

### Filter in Excel

Filter is a method or tool that is used to show only certain amount of information from selected data.

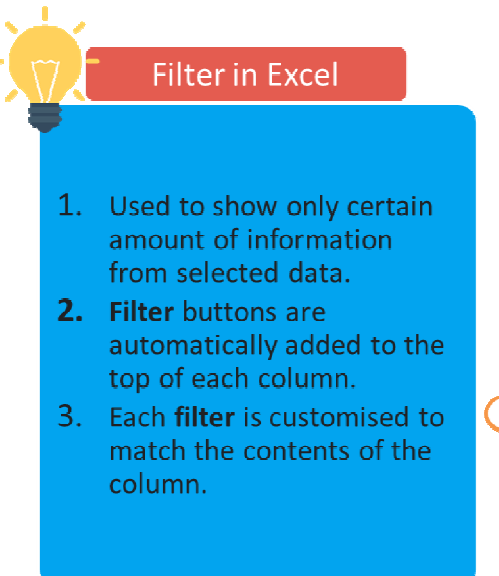

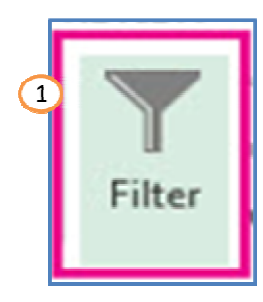

|    | А                 | В     | c (3)          | D                  |
|----|-------------------|-------|----------------|--------------------|
| 2  | Customer 📃        | Age 💌 | Revenue 🔽      | Customer Since 🛛 💌 |
| -4 | Shweta Ghosh      | 43    | ₹ 5,00,000.00  | 2017               |
|    | Rajiv Sharma      | 56    | ₹1,50,000.00   | 2012               |
|    | Parimal Tiwary    | 67    | ₹ 80,000.00    | 2020               |
|    | Manju Jain        | 65    | ₹ 12,00,000.00 | 2010               |
|    | Gagan Parikh      | 43    | ₹ 2,00,000.00  | 2010               |
|    | Arun Tripathi     | 56    | ₹4,50,000.00   | 2011               |
|    | Anjali Patil      | 54    | ₹ 25,000.00    | 2018               |
|    | Anjali Chatterjee | 45    | ₹5,000.00      | 2019               |
|    | Ameesh R          | 50    | ₹ 2,50,000.00  | 2009,              |

There are various ways to filter data such as:

### Filter Records and Modes of Filtration

The steps to filter data are as follow:

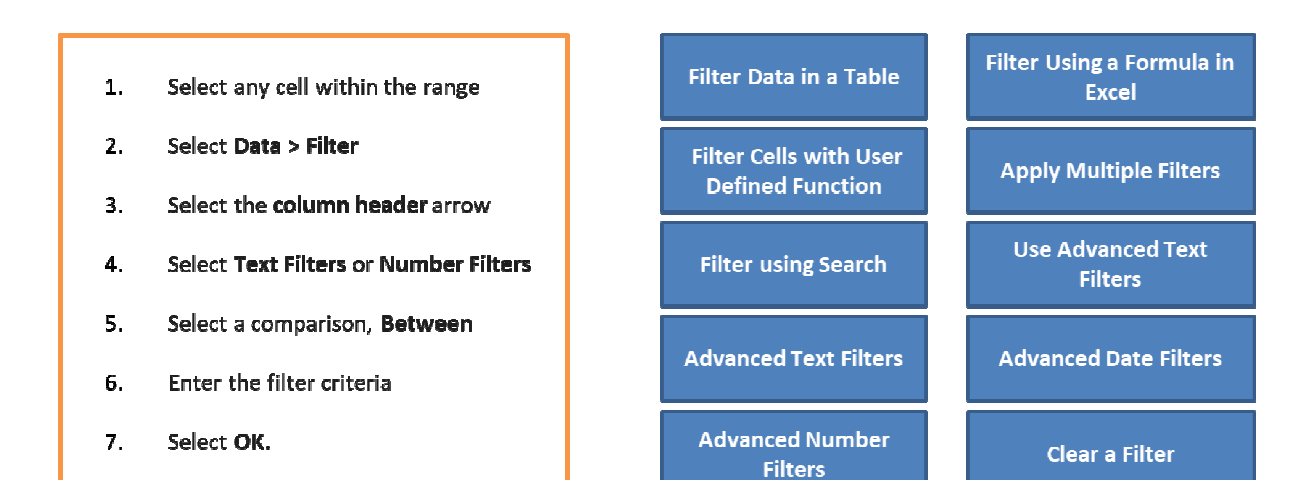

| <br> |
|------|
|      |
| <br> |
|      |
| <br> |
|      |
| <br> |
|      |
|      |
| <br> |
|      |
| <br> |
|      |
| <br> |
|      |
| <br> |
|      |
| <br> |
|      |
|      |
| <br> |
|      |
| <br> |
|      |
| <br> |
|      |
| <br> |

# Directorate General of Training

### Sort Data by Multiple Columns

Sorting data in MS Excel helps rearrange the rows based on the contents of a particular column.

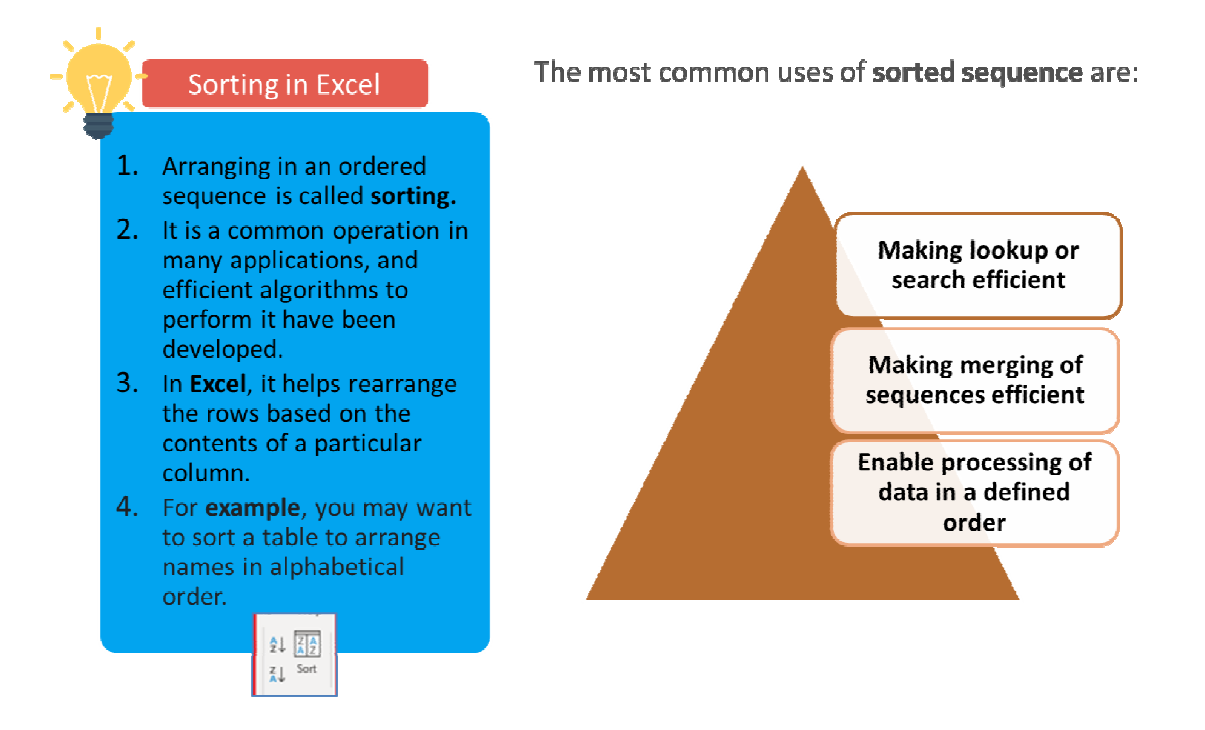

- The function of the Excel Sort buttons is to sort a selected range of cells and order only selected data.
- The button that shows an arrow pointing down with the first letter A sorts, values in ascending order.
- The button that displays an arrow pointing down, but the first letter is Z sorts values in descending order.

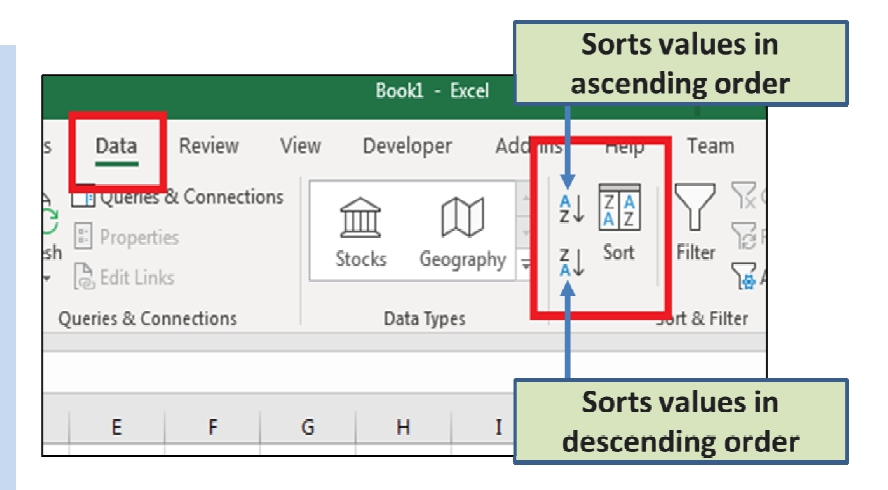

There are other ways to sort data.

- 1. The first step is to highlight the cells in our spreadsheet.
- 2. Make sure you include the column headers, because Excel uses them as part of the sort function.
- 3. Click the Sort button and a window opens asking for input. You can select basis the requirement.

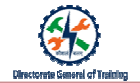

### **Sorting Using Sort Button**

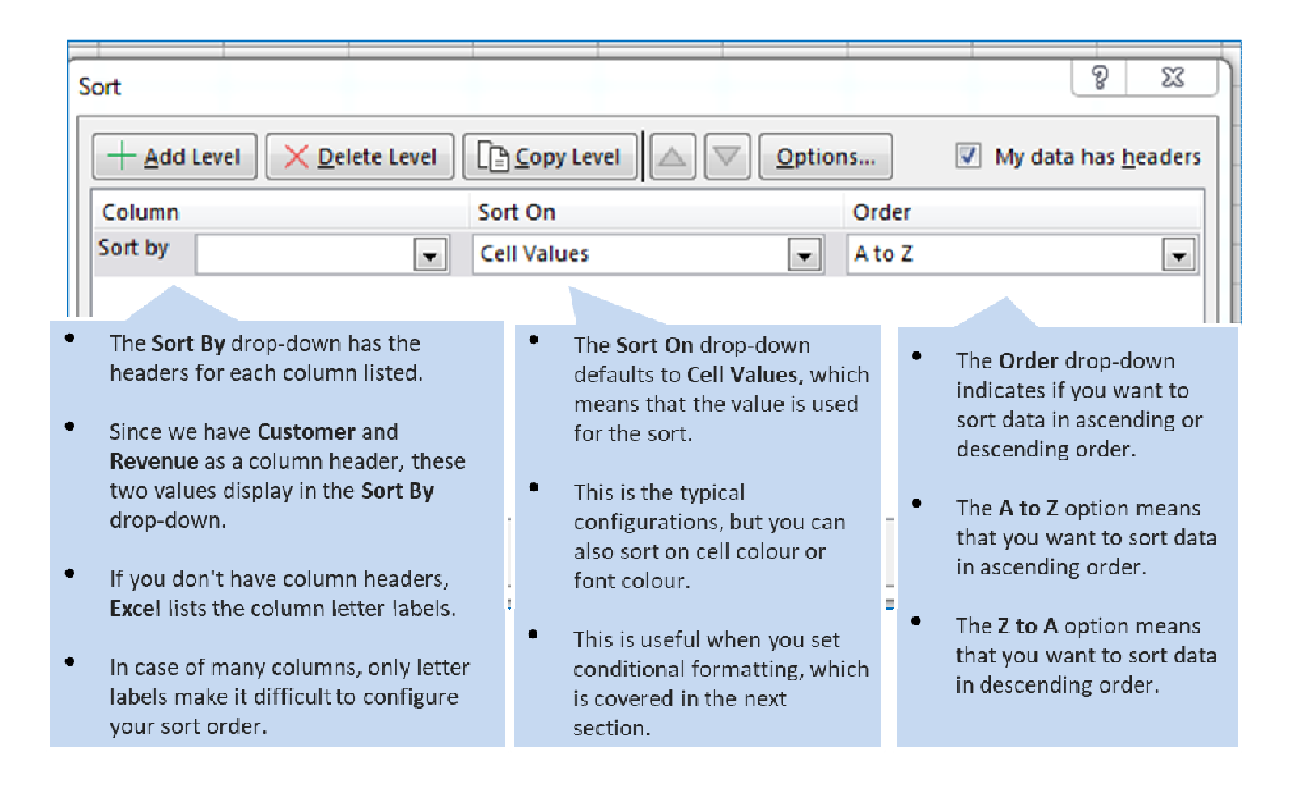

You can sort the data using the **Sort** button.

| <br> |
|------|
|      |
|      |
|      |
|      |
|      |
|      |
|      |
|      |
|      |
|      |
|      |
|      |
|      |
|      |
|      |
|      |
|      |
|      |
|      |
|      |
|      |
|      |
|      |
| <br> |
|      |
|      |
|      |
|      |

### Multiple Level Data Sorting in Excel

In most of the cases, you need to sort a single column. But in some cases, there may be a need to sort two columns or more than two columns. In such cases, you can use Multi-level sorting.

The steps to perform **multi-level sorting** using the dialog box are as follows:

- 1. Click the Sort Icon. This will open the Sort dialog box.
- 2. Select: Sort by Revenue, Sort On Values, Order Largest to Smallest.
- 3. Click Add Level. This will add another level of sorting options.
- 4. In the second level of sorting, make the following selections: Then by (Column) Customer Since Year Sort On Values Order Largest to Smallest.
- 5. Click OK.

| Data                                 | Review                  | View                                                | Help                                             | Table De                            | sign                                    |                |                                   |
|--------------------------------------|-------------------------|-----------------------------------------------------|--------------------------------------------------|-------------------------------------|-----------------------------------------|----------------|-----------------------------------|
| 📑 Que                                | eries & Conn<br>perties | ections                                             | final stocks                                     |                                     |                                         | Z Z            | ↓ ZAZ<br>Sort                     |
| Edit 🛃<br>Queries 8                  | t Links<br>& Connection | s                                                   |                                                  | Data Types                          |                                         |                | 4                                 |
|                                      |                         |                                                     |                                                  |                                     |                                         |                |                                   |
| Sort                                 |                         |                                                     |                                                  |                                     |                                         |                | ? X                               |
| + <u>A</u> dd I                      | evel X <u>D</u> elet    | e Level [j <u>] C</u>                               | opy Level 🖉 🦉                                    | <ul> <li>└ <u>O</u>ption</li> </ul> | ns                                      | 🗹 My da        | ata has <u>h</u> eadei            |
| Column<br>Sort by                    |                         | Sort                                                | Dn                                               |                                     | Order                                   |                |                                   |
|                                      | Revenue                 | Cell                                                | /alues                                           | ~                                   | Largest to                              | Smallest       | ~                                 |
|                                      | Revenue                 | Cell                                                | /alues                                           | ×                                   | Largest to                              | OK             | Cancel                            |
| Sort                                 | Revenue                 | Cell \                                              | /alues                                           | ×                                   | Largest to                              | OK             | Cancel<br>? X                     |
| Sort + Add I                         | .evel X Delet           | c Level                                             | opy Level                                        |                                     | 1.argest to                             | Smallest<br>ОК | Cancel ? × sta has <u>h</u> eader |
| Sort<br>+ Add I<br>Column<br>Sort by | evel X gelet<br>Revenue | Cell \<br>Cell \<br>Soft (<br>Cell \<br>Cell \      | opy Level Anno Anno Anno Anno Anno Anno Anno Ann |                                     | Largest to<br>ni<br>Order<br>Largest to | ок<br>м My di  | Cancel<br>? X<br>sta has headed   |
| Sort<br>+ Add I<br>Column<br>Sort by | Revenue<br>Revenue      | Cell \<br>Cell \<br>Sort Cell \<br>Cell \<br>Cell \ | opy Level On                                     | V<br>Sphor                          | ns                                      | OK             | Cancel<br>? X<br>sta has beeden   |

Microsoft

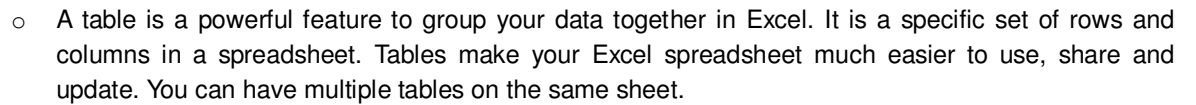

- A table style is a collection of table formatting attributes, such as table borders and row and column strokes that can be applied in a single step.
- You can easily add or remove table rows and columns on the Excel table in your worksheet.
- The **New Table style** pop-up box in an Excel worksheet has table elements like:
  - Whole Table
  - First Column Stripe
  - Second Column Stripe
  - First Row Stripe
  - Second Row Stripe
  - Last Column
  - First Column and so on
- Filter is a method or tool that is used to show only certain amount of information from

selected data.

- Sorting data in MS Excel helps rearrange the rows based on the contents of a particular column.
- In most of the cases, you need to sort a single column. But in some cases, there may be a need to sort two columns or more than two columns.